## How to login to Donesafe

Our team needs to set you up with a log in first. Chat to your site contact about getting a Donesafe log in.

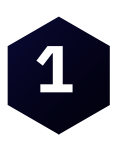

Access Donesafe via **rymanhc.donesafe.com** OR by scanning this QR code

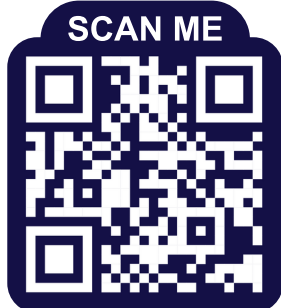

How to scan a QR code:
1) Open your phone's camera app
2) Once open, hover over the QR Code using your phone's camera. Your phone should recognise it and show a pop-up for a link.
3) Tap the notification to open the link

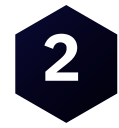

Select the orange "Sign in with your organisational account"

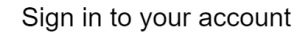

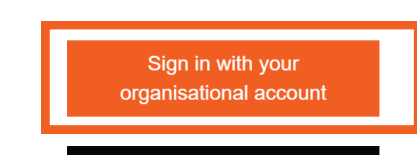

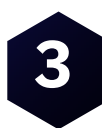

Enter your email address and click on the blue "next" button.

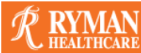

Sign in

someone@example.com

Can't access your account?

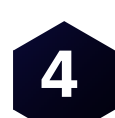

This will take you to your email providers log in page. Please enter your details (email address and password).

Next

| Sign in<br>to continue to microsoftonline.com<br>Email or phone | G Sign in with Google    |      |
|-----------------------------------------------------------------|--------------------------|------|
|                                                                 | Patty Starr              |      |
|                                                                 | P pattystarr02@gmail.com | Next |
| Forgot email?                                                   | Enter your password      |      |

Note: Ryman or Donesafe do not get your password details. You are entering these details via your emails providers sign in process.

If you're a Contractor for Ryman and need assistance contact the Contractor Support team. Email: contractorsupport@rymanhealthcare.com | Phone: 0800 588 222

#### How to login to Donesafe

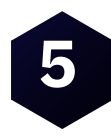

Review and accept the permissions requested. Click "next" for more information required.

|    | - Mie                     | crosoft                                                      |                  |           |
|----|---------------------------|--------------------------------------------------------------|------------------|-----------|
|    | pattysta                  | rr02@gmail.com                                               |                  |           |
|    | Perm                      | issions requested by:                                        |                  |           |
|    | <b>Ryman</b> l<br>ryman.o | Healthcare Ltd<br>nmicrosoft.com                             |                  |           |
|    | By accep                  | oting, you allow this organization to:                       | Cancel           | Accept    |
|    | ∨ Rece                    | ive your profile data                                        |                  |           |
|    | V Colle                   | ect and log your activity                                    |                  |           |
|    | V Use                     | your profile data and activity data                          |                  |           |
| )( | 'I want<br>ethod" 1       | to set up a different metho<br>to keep your account secu     | od and se<br>re. | lect phor |
|    | Microso                   | oft Authenticator                                            |                  |           |
|    |                           | Start by getting the app                                     |                  |           |
|    |                           | On your phone, install the Microsoft Authenticator app. Dow  | nload now        |           |
|    |                           | After you install the Microsoft Authenticator app on your de | vice, choose "N  |           |
|    |                           |                                                              |                  |           |

Select ne as vour m

| Microsoft Authenticator                                                  |                                                                      |  |  |  |
|--------------------------------------------------------------------------|----------------------------------------------------------------------|--|--|--|
|                                                                          | Start by getting the app                                             |  |  |  |
|                                                                          | On your phone, install the Microsoft Authenticator app. Download now |  |  |  |
| After you install the Microsoft Authenticator app on your device, choose |                                                                      |  |  |  |
|                                                                          | I want to use a different authenticator app                          |  |  |  |
|                                                                          |                                                                      |  |  |  |
|                                                                          |                                                                      |  |  |  |
|                                                                          |                                                                      |  |  |  |

I want to set up a different method

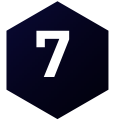

Select phone as your method. Find the NZ prefix from the dropdown menu and enter your mobile number. Choose "text me a code" and click "next".

| Phone                                                                                             |      |
|---------------------------------------------------------------------------------------------------|------|
| You can prove who you are by answering a call on your phone or texting a code to your phone.      |      |
| What phone number would you like to use?                                                          |      |
| New Zealand (+64) 		 0277 		 1                                                                    | Next |
| Text me a code     Call me                                                                        |      |
| Enter the six-digit code you've been texted, select "next" and then click "Done".                 |      |
| Phone                                                                                             |      |
| We just sent a 6 digit code to +64 0277828105. Enter the code below.                              |      |
| Success!                                                                                          |      |
| Great job! You have successfully set up your security info. Choose "Done" to continue signing in. |      |

Next time you log in to Donesafe you will simply need to enter your email and password. Please bookmark this page or save on your homescreen.

If you're a Contractor for Ryman and need assistance contact the Contractor Support team. Email: contractorsupport@rymanhealthcare.com | Phone: 0800 588 222

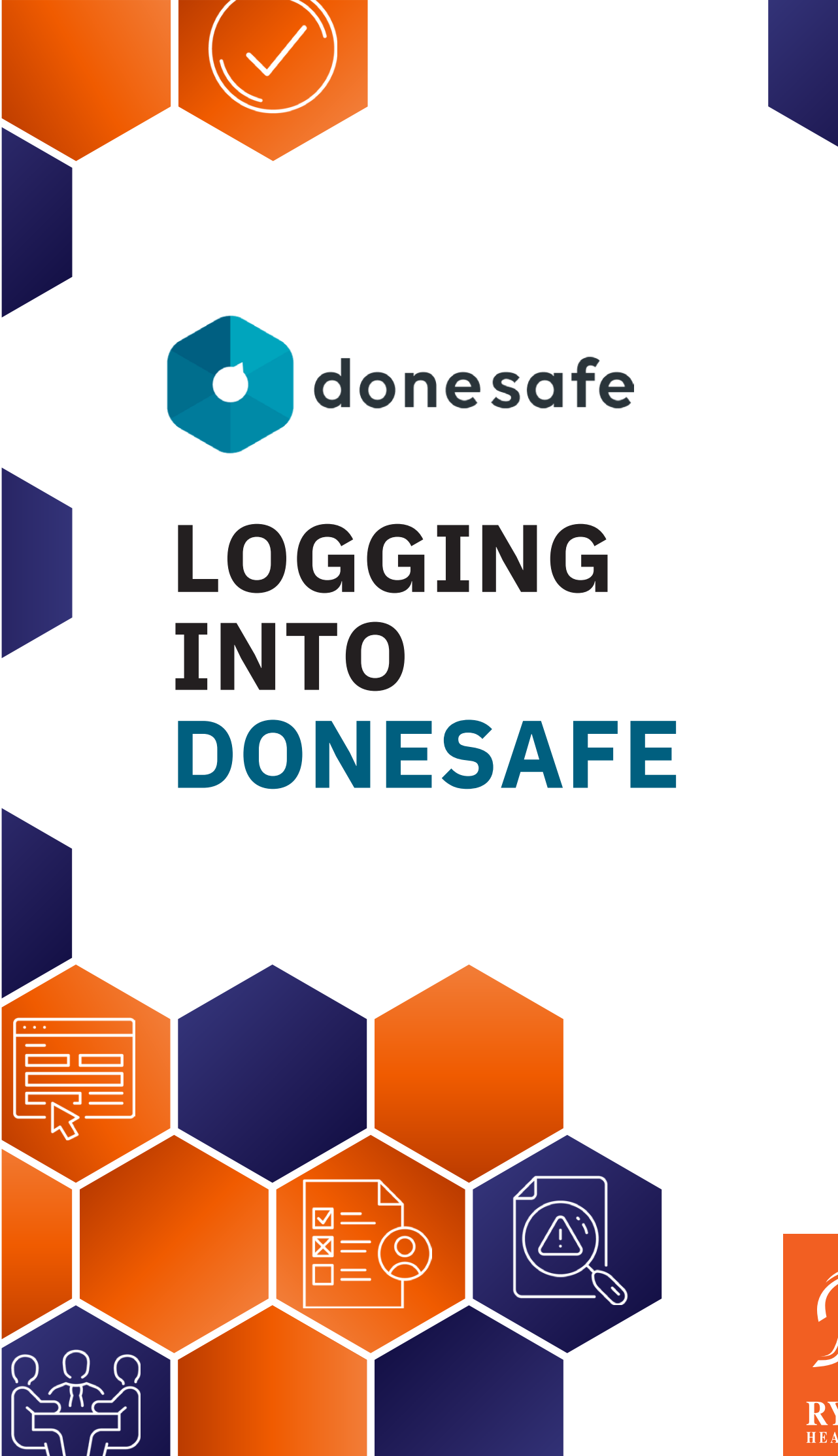

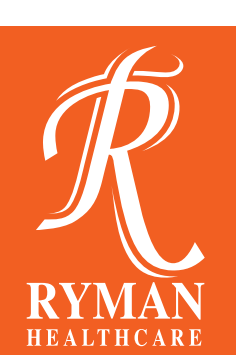

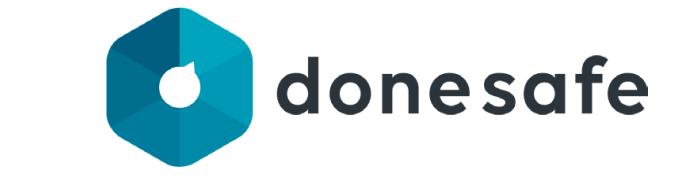

# **HOW TO LOGIN TO DONESAFE**

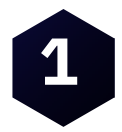

Access Donesafe via **rymanhc.donesafe.com** <u>*OR*</u> **by scanning this QR code** 

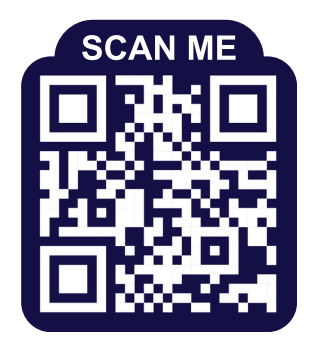

#### How to scan a QR code:

 1) Open your phone's camera app
 2) Once open, hover over the QR Code using your phone's camera. Your phone should recognise it and show a pop-up for a link.
 3) Tap the notification to open the link

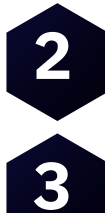

Select Sign in with your organisational account

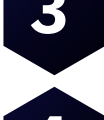

Enter your email address and click next.

4

This will take you to your email providers log in page. Please enter your details (email address and password).

### Note: Ryman or Donesafe do not get your password details. You are entering these details via your emails providers sign in process.

5

Review and accept the permissions requested. Click "next" for more information required.

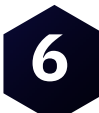

Select **"I want to set up a different method and select phone as your method"** to keep your account secure.

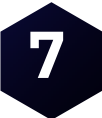

Select phone as your method. Find the NZ prefix from the dropdown menu and enter your mobile number. Click "next".

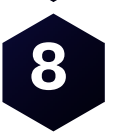

Enter the six-digit code you've been texted, select "next" and then click "Done".

Next time you log in to Donesafe you will simply need to enter your email and password. Please bookmark this page or save on your homescreen.

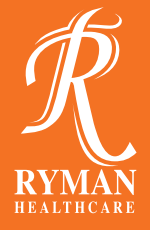